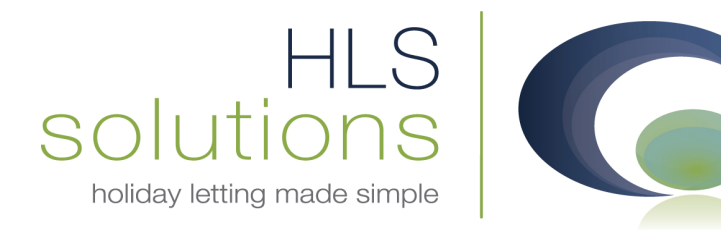

## HLS Holiday Manager Software Help sheet

# **Extending a Holiday Period**

Last Updated: 22<sup>nd</sup> January 2013

#### **HLS Solutions Limited**

The Astrolabe, Cheddar Business Park, Cheddar, Somerset BS27 3EB

> t: 0845 388 8635 e: info@hls-solutions.com w: www.hls-solutions.com

Specialists in software, website and design solutions for the holiday letting industry

HLS Solutions Limited Registered in England and Wales No. 07104476

## **Extending a Holiday period**

There are likely to be situations where a booked guest would like to increase their holiday duration, or to change the booking dates.

Instead of having to cancel the existing booking and creating a new one, it is a simple process to change the holiday commencement date and the finish date. The software will calculate the new holiday costs and give you the option to automatically adjust the invoices accordingly.

Below we will look at scenarios that cover what happens when this occurs for Provisional, Deposit Paid and Full Paid bookings.

## **Provisional Booking**

| Holiday Man  | ager : Booking View/Edit                     |                  |                      |           |              |           |                      |         |             |                  | <b>- x</b>   |
|--------------|----------------------------------------------|------------------|----------------------|-----------|--------------|-----------|----------------------|---------|-------------|------------------|--------------|
| Holiday      | Manager                                      |                  |                      |           |              |           |                      |         | Status      | Provisional Book | ing          |
| Booking Info | Booking Summary                              | Booking Hist     | ory                  |           |              |           |                      |         |             |                  |              |
| Booking      |                                              |                  |                      |           | Property     |           |                      |         |             |                  |              |
| Booking R    | ef No B2013/0019                             |                  |                      |           | Ref No       | P2004/    | /0013                |         | Title Beach | nwalk            |              |
| Booking Fr   | rom 03/08/2013 -                             | Booking To       | 10/08/2013 - N       | lights 7  |              |           |                      |         |             |                  | *            |
| Holiday Co   | st 1295.00                                   |                  | No Short Break Avai  | ilable    | Notes        |           |                      |         |             |                  | *            |
| Holiday Mak  | er                                           |                  |                      |           | Extra        |           |                      |         |             |                  |              |
| Ref No       | H2013/0011                                   |                  | Source Repeat but    | siness 👻  | Extra's ava  | ailable   |                      |         |             |                  |              |
| Name         | Mr Joe Watkins<br>2 Mill Common, Undy, Calde | cot, Newport - N | P26 3JH, Gwent,      | *         | Name         |           | Desc                 | Price   | Include     | Include<br>Rent  | Num<br>Avail |
| Address      |                                              |                  |                      |           | Couples bon  | d (Refu   | Couples bond (Refu   | 60.00   |             | N                | 8.0          |
| Address      |                                              |                  |                      | *         | Booking fee  | 1         | Booking fee          | 16.67   | V           | N                | 1.0          |
| Telephone    | TBC                                          |                  |                      |           | Dog          |           | dog charge per wee   | 0.00    |             | N                | 2.0          |
| E-mail       | jswatkins@hotmail.co.uk                      |                  | Car Reg              |           | BEACHWAL     | K SING    | £200 SINGLES/GR      | 200.00  |             | N                | 1.0          |
| Party        |                                              |                  |                      |           | Singles bond |           | Refundable singles b | 100.00  |             | N                | 8.0          |
| Total in Pa  | arby Adul                                    |                  |                      |           | Family bond  |           | Refundable family b  | 20.00   |             | N                | 8.0          |
| Total III Pa | Nov 8 Adul                                   |                  |                      |           | BEACHWAL     | K RET     | RETURNABLE FAM       | 100.00  |             | N                | 1.0          |
|              | Infan                                        | ts               | Guest Inf            | formation | •            | _         | m                    |         |             |                  | Þ            |
| A such Mater |                                              |                  |                      |           | Total Ren    | t         |                      |         |             |                  | 1295.00      |
| Agent Note   | Guest Notes   Owner                          | Notes   Mainter  | hance Notes          |           | Total Extr   | а         |                      |         |             |                  | 80.00        |
|              |                                              |                  |                      |           | Inclusive E  | Extra     |                      |         |             |                  | 0.00         |
|              |                                              |                  |                      |           | Rent show    | ved to Ho | oliday Maker         |         |             |                  | 1295.00      |
|              |                                              |                  |                      |           | Extra show   | wed to H  | oliday Maker         |         |             |                  | 80.00        |
|              | Send Letter                                  | Add Note         | es Cancel Boo        | oking Re  | eceive Monie | sí s      | end Mail             | Reprint | Clo         | se D             | ook          |
|              |                                              |                  | - Andrew Contraction |           |              |           |                      |         |             |                  |              |

Access the booking information screen for the booking you wish to amend.

Change the "Booking From" or "Booking To" date to reflect the new start and finish date for the holiday. The system will automatically adjust the number of nights and the Holiday Cost.

| Booking        |              |            |                |     |           |      |
|----------------|--------------|------------|----------------|-----|-----------|------|
| Booking Ref No | B2013/0019   |            |                |     |           |      |
| Booking From   | 01/08/2013 - | Booking To | 10/08/2013     | •   | Nights    | 9    |
| Holiday Cost   | 2590.00      |            | Multiple Short | Bre | aks Avail | able |
| Holiday Makor  |              |            |                |     |           |      |

Click on the booking summary tab to pull up information on the holiday cost and details of the deposit and full balance that are due.

If the cost of the holiday is not correct, you can click on the override tick box and manually change the total Holiday Rental Cost.

| C Holiday Manager : Booking View/Edit                                                                                                    |                          |                                                                                                    |                                                  |
|----------------------------------------------------------------------------------------------------|--------------------------|----------------------------------------------------------------------------------------------------|--------------------------------------------------|
| Holiday Manager                                                                                                    |                          | Status F                                                                                                    | Provisional Booking 👻                            |
| Booking Info Booking Summary Booking History                                                                                                    |                          |                                                                                                    |                                                  |
| Booking Ref No B2013/0019   Booking From 01/08/2013 ▼   Booking To 10/08/2013 ▼   Holidaymaker Mr Joe Watkins   Holiday rental cost 2000 ♥   Discount Code ▼ 0.00 ♥   0.00 % + Fixed 0.00 € 0.00 €   Booking Descriptic Price Quantity Discount   VAT Select   B2013 Couple 60.00 1.00                                                                                                    | 7 Override<br>3 Override | Deposit Payment Due by<br>33% of Holiday Cost Override<br>Selected Extra's<br>Card Surcharge<br>VAT<br>Total Deposit Due<br>Balance Payment Due by<br>Pubace of Holiday Cost | 19/01/2013 • • • • • • • • • • • • • • • • • • • |
| B2013 BOOKIN 10.07 1.00 0.00 3.33                                                                                                    | Due<br>With<br>Deposit   | Selected Extra's<br>Card Surcharge<br>VAT<br>Total Balance Due                                                                                                    | 60.00<br>0.00<br>1628.00                         |
|                                                                                                    |                          | Booking Summary                                                                                                    |                                                  |
| Card surcharge                                                                                                    |                          | Total Holiday Cost                                                                                                    | 2670.00                                          |
| VAI 3.33<br>Total Holiday Cost 2000.00                                                                                                    |                          | Owner Income                                                                                                    | 1230.25                                          |
| Agent Notes Control Control Co |                          | Agency Income - Owner                                                                                                    | 64.75                                            |
| Agent Notes Guest Notes   Owner Notes   Maintenance Notes                                                                                                    |                          | Agency Income - Holidaymaker                                                                                                    | 20.00                                            |
|                                                                                                    |                          | Holidaymaker deposit                                                                                                    | 480.00                                           |
|                                                                                                    |                          | Utner Extras                                                                                                    | 0.00                                             |
| Send Letter Add Notes Cancel Bo                                                                                                    | ooking R                 | eceive Monies Send Mail Preview Close                                                                                                    | se Save                                          |

When you are happy with the information recorded, click on Save. A message will come up to say that the price has changed. Click "Yes" to allow the system to automatically amend the invoices to the revised figures.

| Holiday Mana    | iger          |                   | 3   |
|-----------------|---------------|-------------------|-----|
| The price has o | hanged, do y  | ou wish to update | the |
| booking with th | te new price? |                   |     |

A message will come up to confirm new booking details have been saved.

The invoices for the deposit and full balance for this booking will now show the new amended figures, and can be received in as you would normally.

| iday Manage                                                                        | i <b>r</b>                                                 |              |                              |                                                                |                         | Status Provis               | sional Booking |
|------------------------------------------------------------------------------------|------------------------------------------------------------|--------------|------------------------------|----------------------------------------------------------------|-------------------------|-----------------------------|----------------|
| ng Info 🕺 Booking S                                                                | ummary Booking                                             | History      |                              |                                                                |                         |                             |                |
|                                                                                    |                                                            |              |                              |                                                                |                         |                             |                |
| Booking History                                                                    | ,                                                          |              |                              |                                                                |                         |                             | _              |
| Reference                                                                          | Event Ty                                                   | /pe          | Event By                     | Event Time                                                     | Descrip                 | ition                       |                |
|                                                                                    |                                                            |              | ouise                        | 12/01/2013                                                     | 12:09 PM New ho         | liday booking               |                |
|                                                                                    |                                                            |              |                              |                                                                |                         |                             |                |
|                                                                                    |                                                            |              |                              |                                                                |                         |                             |                |
|                                                                                    |                                                            |              |                              |                                                                |                         |                             |                |
|                                                                                    |                                                            |              |                              |                                                                |                         |                             |                |
|                                                                                    |                                                            |              |                              |                                                                |                         |                             |                |
|                                                                                    |                                                            |              |                              |                                                                |                         |                             |                |
|                                                                                    |                                                            |              |                              |                                                                |                         |                             |                |
|                                                                                    |                                                            |              |                              |                                                                |                         |                             | 1              |
| Booking Transa                                                                     | rtions                                                     |              |                              |                                                                |                         |                             |                |
| booking mansa                                                                      | clons                                                      |              |                              |                                                                |                         |                             |                |
|                                                                                    |                                                            |              |                              |                                                                |                         |                             |                |
| Transaction<br>Date                                                                | Invoice Date                                               | Receipt Date | Event By                     | Transaction<br>Reference                                       | Credit                  | Debit                       | ]              |
| Transaction<br>Date<br>12/01/2013                                                  | Invoice Date 12/01/2013                                    | Receipt Date | Event By<br>louise           | Transaction<br>Reference<br><u>INV00192</u>                    | Credit 0.00             | Debit 1,628.00              |                |
| Transaction<br>Date<br>12/01/2013<br>12/01/2013                                    | Invoice Date<br>12/01/2013<br>12/01/2013                   | Receipt Date | Event By<br>Iouise<br>Iouise | Transaction<br>Reference<br><u>INV00192</u><br><u>INV00191</u> | Credit 0.00             | Debit<br>1,628.00<br>452.00 |                |
| Transaction<br>Date<br>12/01/2013<br>12/01/2013                                    | Invoice Date<br>12/01/2013<br>12/01/2013                   | Receipt Date | Event By<br>louise<br>louise | Transaction<br>Reference<br>INV00192<br>INV00191               | Credit 0.00             | Debit<br>1,628.00<br>452.00 |                |
| Transaction<br>Date<br>12/01/2013<br>12/01/2013                                    | Invoice Date<br>12/01/2013<br>12/01/2013                   | Receipt Date | Event By<br>louise<br>louise | Transaction<br>Reference<br>INV00192<br>INV00191               | Credit<br>0.00<br>0.00  | Debit<br>1,628.00<br>452.00 |                |
| Transaction<br>Date<br>12/01/2013<br>12/01/2013                                    | Invoice Date<br>12/01/2013<br>12/01/2013                   | Receipt Date | Event By<br>louise<br>louise | Transaction<br>Reference<br>INV00192<br>INV00191               | Credit 0.00             | Debit<br>1,628.00<br>452.00 |                |
| Transaction<br>Date<br>12/01/2013<br>12/01/2013                                    | Invoice Date<br>12/01/2013<br>12/01/2013                   | Receipt Date | Event By<br>louise<br>louise | Transaction<br>Reference<br>INV00192<br>INV00191               | Credit 0.00             | Debit<br>1,628.00<br>452.00 |                |
| Transaction<br>Date<br>12/01/2013<br>12/01/2013                                    | Invoice Date<br>12/01/2013<br>12/01/2013                   | Receipt Date | Event By<br>Iouise<br>Iouise | Transaction<br>Reference<br>INV00192<br>INV00191               | Credit 0.00             | Debit<br>1,628.00<br>452.00 |                |
| Transaction<br>Date<br>12/01/2013<br>12/01/2013                                    | Invoice Date<br>12/01/2013<br>12/01/2013                   | Receipt Date | Event By<br>Iouise<br>Iouise | Transaction<br>Reference<br>INV00192<br>INV00191               | Credit.<br>0.00<br>0.00 | Debit<br>1,628.00<br>452.00 |                |
| Transaction<br>Date<br>12/01/2013<br>12/01/2013<br>Deposit Return                  | Invoice Date<br>12/01/2013<br>12/01/2013                   | Receipt Date | Event By<br>louise<br>louise | Transaction<br>Reference<br>INV00192<br>INV00191               | Credit 0.00             | Debit<br>1,628.00<br>452.00 |                |
| Transaction<br>Date<br>12/01/2013<br>12/01/2013<br>Deposit Return                  | Invoice Date<br>12/01/2013<br>12/01/2013                   | Receipt Date | Event By<br>louise<br>louise | Transaction<br>Reference<br>INV00192<br>INV00191               | Credit 0.00             | Debit<br>1,628.00<br>452.00 |                |
| Transaction<br>Date<br>12/01/2013<br>12/01/2013<br>Deposit Return                  | Invoice Date<br>12/01/2013<br>12/01/2013                   | Receipt Date | Event By<br>louise<br>louise | Transaction<br>Reference<br>INV00192<br>INV00191               | Credit 0.00             | Debit<br>1,628.00<br>452.00 |                |
| Transaction<br>Date<br>12/01/2013<br>12/01/2013<br>Deposit Return<br>Date Returned | Invoice Date<br>12/01/2013<br>12/01/2013<br>■ 16/01/2013 ▼ | Receipt Date | Event By<br>louise<br>louise | Transaction<br>Reference<br>INV00192<br>INV00191               | Credit 0.00             | Debit 1,628.00<br>452.00    |                |
| Transaction<br>Date<br>12/01/2013<br>12/01/2013<br>Deposit Returned                | Invoice Date<br>12/01/2013<br>12/01/2013<br>■ 16/01/2013 ▼ | Receipt Date | Event By<br>louise<br>louise | Transaction<br>Reference<br>INV00192<br>INV00191               | Credit 0.00             | Debit 1,628.00<br>452.00    |                |
| Transaction<br>Date<br>12/01/2013<br>12/01/2013<br>Deposit Return<br>Date Returned | Invoice Date<br>12/01/2013<br>12/01/2013<br>■ 16/01/2013 ▼ | Receipt Date | Event By<br>louise<br>louise | Transaction<br>Reference<br>INV00192<br>INV00191               | Credit 0.00<br>0.00     | Debit 1,628.00<br>452.00    |                |
| Transaction<br>Date<br>12/01/2013<br>12/01/2013<br>Deposit Return<br>Date Returned | Invoice Date<br>12/01/2013<br>12/01/2013<br>12/01/2013 -   | Receipt Date | Event By<br>louise<br>louise | Transaction<br>Reference<br>INV00192<br>INV00191               | Credit 0.00 0.00        | Debit<br>1,628.00<br>452.00 |                |

## **Deposit Paid**

The scenario for changing the holiday dates for a booking where the deposit has been paid is very similar. Obviously the difference in this is that we have already received in some monies against the booking, and we will only therefore be able to affect the balance payment.

In this scenario we will follow the exact same steps to amend the booking period. The Holiday Rental cost will automatically update to the correct price for this period. The deposit amount will however remain at the same level.

When you click on Save, you will see an additional line in the Booking Transactions on the Booking History screen, which relates to the adjustment we have just made:

| Booking Transa      | ooking Transactions |              |          |                          |        |        |  |  |  |  |
|---------------------|---------------------|--------------|----------|--------------------------|--------|--------|--|--|--|--|
| Transaction<br>Date | Invoice Date        | Receipt Date | Event By | Transaction<br>Reference | Credit | Debit  |  |  |  |  |
| 16/01/2013          | 12/01/2013          | 16/01/2013   | louise   | REC00070                 | 264.00 | 0.00   |  |  |  |  |
| 12/01/2013          | 12/01/2013          |              | louise   | <u>INV00194</u>          | 0.00   | 689.50 |  |  |  |  |
| 12/01/2013          | 22/01/2013          |              | louise   | <u>INV00194</u>          | 0.00   | 666.50 |  |  |  |  |
| 12/01/2013          | 12/01/2013          |              | louise   | INV00193                 | 0.00   | 264.00 |  |  |  |  |

If we click on the link, the invoice will show the additional line on the outstanding invoice, and if we click on the Receive monies, the balance will now include this additional transaction.

| Invoice    | Property<br>e Number<br>oice Date<br>Due Date | Hazeldene<br>INV00194<br>12/01/201 |                 |                                    | Note 2       |          | *      |                 |               |      |               |
|------------|-----------------------------------------------|------------------------------------|-----------------|------------------------------------|--------------|----------|--------|-----------------|---------------|------|---------------|
| Invoice No | Recipie                                       | ent                                | Inv Type        | Description                        |              | Quantity | Price  | Discount        | Total         | VAT  | Net<br>Amount |
| INV00194   | David P                                       | hillips                            | Balance Payment | 67% of Holiday Cost                |              | 1.00     | 489.50 | 0.00            | 489.50        | 0.00 | 489.50        |
| INV00194   | Newqu                                         | ay Holida                          |                 | Family bond (Refundable family bon |              | 10.00    | 20.00  | 0.00            | 200.00        | 0.00 | 200.00        |
| INV00194   | Newqu                                         | ay Holida                          |                 | Adjustment of H                    | Holiday Cost | 1.00     | 666.50 | 0.00            | 666.50        | 0.00 | 666.50        |
|            |                                               |                                    |                 |                                    |              |          |        |                 |               |      |               |
|            |                                               |                                    |                 |                                    |              |          | Se     | nd <u>M</u> ail | <u>P</u> rint |      | <u>C</u> lose |

## **Full Paid**

Once the booking has been converted to Full Paid the software will lock the Booking From and Booking To dates.

In order to make any amendments to this booking we have a few different options available to us.

We can cancel the booking, which would mark in the history that this booking has been cancelled and return the full balance to the Holidaymaker, less any cancellation fee you specify. Once this has been cancelled, you have the option to rebook the holiday with the amended dates. When you come to receive the monies in for the new booking, you will have the option to use any balance you are holding against the invoice.

Alternatively, we can reverse the receipt of the balance for the booking, and convert the booking back to Deposit Paid. To do this, click on the Booking History tab, and click on the relevant receipt reference:

| Date                                   | Invoice Date     | Receipt Date | Event By | Transaction<br>Reference | Credit   | Debit  |
|----------------------------------------|------------------|--------------|----------|--------------------------|----------|--------|
| 22/01/2013                             | 12/01/2013       | 22/01/2013   | admin    | REC00073                 | 1,356.00 | 0.00   |
| 16/01/2013                             | 12/01/2013       | 16/01/2013   | louise   | REC00070                 | 264.00   | 0.00   |
| 12/01/2013                             | 12/01/2013       |              | louise   | <u>INV00194</u>          | 0.00     | 689.50 |
| 12/01/2013                             | 22/01/2013       |              | louise   | <u>INV00194</u>          | 0.00     | 666.50 |
| 12/01/2013                             | 12/01/2013       |              | louise   | INV00193                 | 0.00     | 264.00 |
|                                        |                  |              |          |                          |          |        |
| <b>)eposit Return</b><br>Date Returned | I □ 22/01/2013 ▼ | Notes        |          |                          |          | _      |

This will open the appropriate Receipt screen.

At the bottom of the screen there is an option to "Reverse".

| Holiday Manager : Rec | eive View          |                             |                      |        |      |          |             |           |
|-----------------------|--------------------|-----------------------------|----------------------|--------|------|----------|-------------|-----------|
| loliday Mana          | ger                |                             |                      |        |      |          |             |           |
| New Payment In        |                    |                             |                      |        |      |          |             |           |
| Received From         | loliday Maker 👻    |                             |                      | Notes  |      |          |             |           |
| David Phillips        |                    | Payment Type                | Cash 👻               | 1      |      |          |             | *         |
| 27, Sandfields Road   | , Oldbury, B68 9NR | Card Type                   |                      |        |      |          |             |           |
|                       |                    | Reference No                |                      |        |      |          |             |           |
|                       |                    | Total Invoice               | 1,356.00             |        |      |          |             | Ŧ         |
| Property              | Hazeldene          | Total Received              | 1,356.00             |        |      |          |             |           |
| Receipt Number        | REC00073           | Invoice Outstanding         | 0.00                 |        |      |          |             |           |
| Receipt Date          | 22/01/2013         | and the observation of      |                      |        |      |          |             |           |
| Invoice Date          | Invoice No         | Description                 |                      | Amount | VAT  | Received | Outstanding | Apportion |
| 2/01/2013             | INV00194           | 67% of Holiday Cost         |                      | 489.50 | 0.00 | 0.00     | 489.50      | 489       |
| 2/01/2013             | INV00194           | Family bond (Refundable fam | ily bond per person) | 200.00 | 0.00 | 0.00     | 200.00      | 200       |
| 2/01/2013             | INV00194           | Adjustment of Holiday Cost  |                      | 666.50 | 0.00 | 0.00     | 666.50      | 666       |
|                       |                    |                             |                      |        |      |          |             |           |
|                       |                    |                             |                      |        |      |          |             |           |

Click on this and click Yes to confirm:

|                                     | i |
|-------------------------------------|---|
| Do you want to reverse the receipt? |   |
|                                     |   |
|                                     |   |
| Holiday Manager                     | i |
| Reversed Successfully.              |   |
| Ok                                  |   |

You can now return to the booking and make any amendments that you wish to the booking price and dates.

Once you are ready click on "Save" to confirm the revised details and apply the new pricing.

You can now receive the monies in again to return the booking to Full Paid.